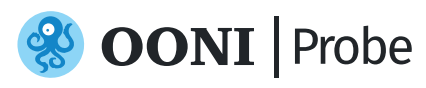

# Measuring the Blocking of Websites and Apps

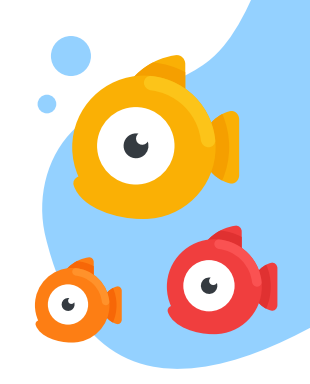

Social media (e.g. WhatsApp) and VPNs are <u>frequently blocked</u> during elections and protests around the world.

To investigate the potential blocking of websites and applications in your country, **run tests from the OONI Probe app** based on the instructions shared below.

| Install OONI Probe                                                                                                    | Dashbard Run<br>Lastitet: NA                                                                                                    |
|----------------------------------------------------------------------------------------------------|----------------------------------------------------------------------------------------------------|
| The OONI Probe app (created by a non-profit called <u>OONI</u> ) is designed to <b>measure the blocking of websites and apps</b> . | Original System       Websites         Construction       Instant Messaging         Construction       Instant Messaging of instant messaging apps         Construction       Circumvention         Construction       Circumvention         Construction       Circumvention         Construction       Circumvention |
| Get the OONI Probe app on Mobile and Desktop:                                                                                      | Instant Messaging       Performance         The the blocking of means of means of means       Test your network speed and performance         Image: Commention Commention Commention       Middleboxes         Image: Commention Commention       Deater middleboxes in your network                                  |
| GET IT ON<br>Google Play<br>Get IT ON<br>F-Droid<br>GET IT ON<br>Desktop                                                           | Performance     Togen unitable used and performance     Experimental     End more reperimental texts  Probe 324                                                                                                    |

Please **turn your VPN off** when running OONI Probe to help ensure more accurate test results.

### **Automated testing**

Enable **Automated testing** in the OONI Probe settings so that all tests are run automatically every day.

This way, you don't need to remember to run s emerge, you are

| <                                                                                                    | Automated test                                                                                                    | ing                                                                     |
|----------------------------------------------------------------------------------------------------|----------------------------------------------------------------------------------------------------|-------------------------------------------------------------------------|
| Run te<br>Number<br>Last aut                                                                                                    | ests automatically<br>of automated tests: 116.<br>omated test: 03-09-2022 23:37.                                                     |                                                                         |
| Only o                                                                                                    | n WiFi                                                                                                    |                                                                         |
| Only w                                                                                                    | vhile charging                                                                                                    |                                                                         |
| By enabling automatic testing, OONI Probe tests will run<br>automatically multiple times per day. Your test results will<br>automatically get published on OONI Explorer: https://<br>explorer.coni.org/ |                                                                                                    |                                                                         |
| Importar<br>tests aut<br>Probe te<br>run-ooni                                                                                                    | nt: If you have a VPN enabled, OC<br>comatically. Please turn off your V<br>sting. Learn more: https://ooni.or<br>i-probe-over-a-vpn | NI Probe will not run<br>PN for automated OONI<br>g/support/faq/#can-i- |

### Test social media apps

Instant Messaging Test the blocking of instant messaging apps

To test the blocking of instant messaging apps such as **WhatsApp**, **Facebook Messenger, Signal** and **Telegram** apps, tap Run in the Instant Messaging card inside the OONI Probe app (or just tap the main "Run" button to run all tests).

### Test social media websites

To test the blocking of popular social media websites:

- Install the OONI Probe mobile app (if you haven't already): <u>https://ooni.org/install/mobile</u>
- 2 Access this page from the web browser of your mobile phone: <u>https://ooni.org/get-involved/run</u>
- **3** Tap on the "**Social Media (39 URLs)**" button from that page.

SOCIAL MEDIA (39 URLS)

- Open the link (from that button) with your OONI Probe mobile app.
- 5 You will now see the list of social media websites in your OONI Probe mobile app. Tap **Run** to test them.

# **VPN testing**

Circumvention
 Test the blocking of censorship circumvention tools

If you feel comfortable testing the blocking of VPNs and/or if you notice that VPNs become unusable, you can run the **Circumvention** card inside the OONI Probe app to test <u>Tor</u> and the <u>Psiphon</u> app.

In addition, you can test the blocking of VPN websites through the following steps:

- 1 Install the OONI Probe mobile app (if you haven't already): https://ooni.org/install/mobile
- 2 Access this page from the web browser of your mobile phone: <u>https://ooni.org/get-involved/run</u>
- **3** Tap on the "**VPNs (21 URLs)**" button from that page.

VPNS (21 URLS)

- Open the link (from that button) with your OONI Probe mobile app.
- 5 You will now see the list of VPN websites in your OONI Probe mobile app. Tap **Run** to test them.

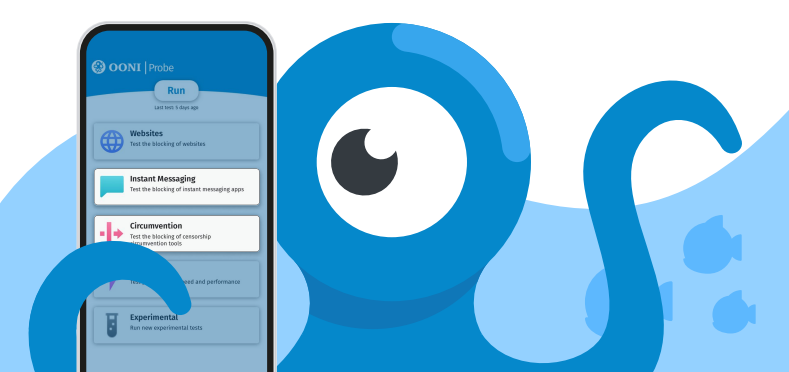

# <text><text><image><image>

To test the website of your choice:

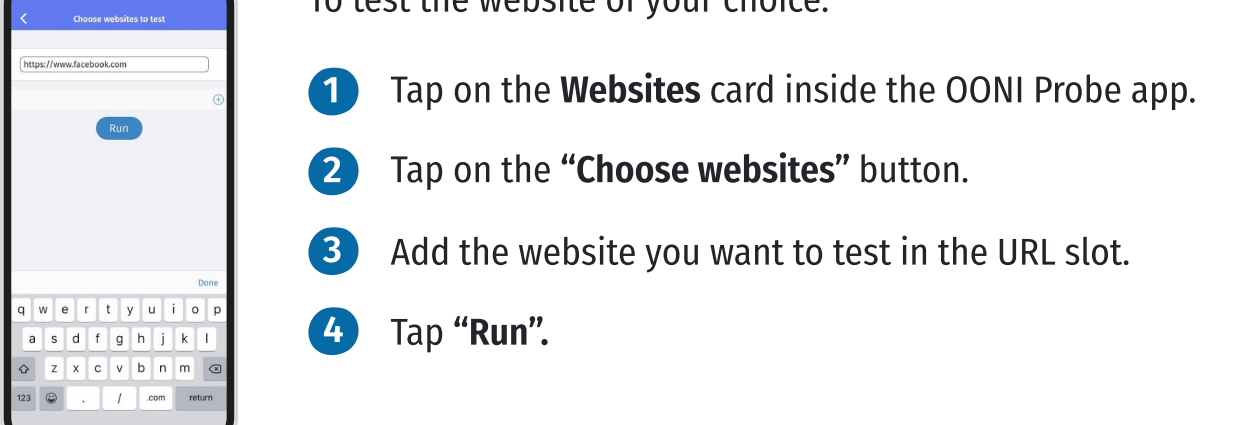

### **Test results**

As soon as you run an OONI Probe test, you can access the test result through the **Test Results** section of the OONI Probe app.

Unless you opt out (through the settings), your test results will **automatically get published** in near real-time as <u>open data</u>.

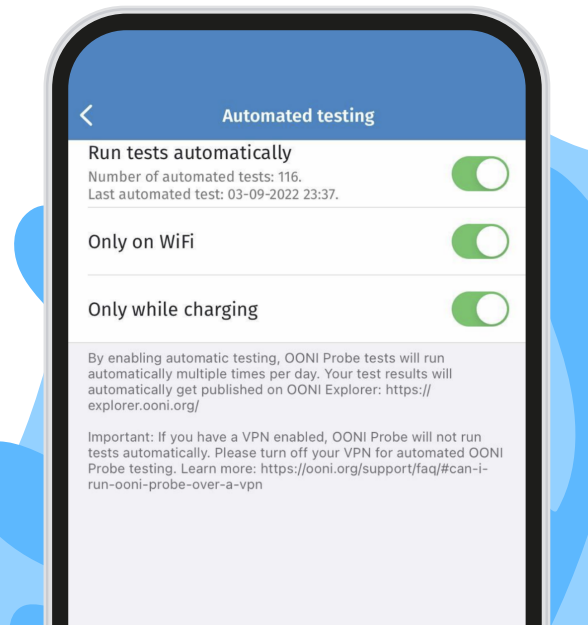

# Disclaimer

OONI Probe is not a privacy tool, but an investigatory tool for exploring internet censorship, and may pose <u>potential risks</u> to some users in certain countries.

Some things to be aware of include:

- Anyone monitoring your internet activity (such as your government or local Internet Service Provider) will know that you are running OONI Probe;
- If you do the default website testing (without specifying which websites to test), you might test some websites which might be viewed as objectionable or provocative in some countries;
- By default, all test results are <u>openly published</u> (but you can opt-out in the settings).

You can learn about OONI data practices through our Data Policy.

# **Contacting OONI**

If you have questions, please feel encouraged to reach the OONI team by sending an email to <u>contact@openobservatory.org</u>.

You can also reach the OONI team (and global OONI community) on Slack: <u>https://slack.ooni.org/</u>

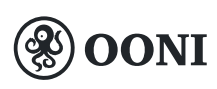

Founded in 2012, the Open Observatory of Network Interference (OONI) is a non-profit free software project documenting Internet censorship around the world.

Learn more about OONI: <a href="https://ooni.org/">https://ooni.org/</a>